# Wireshark

- Самый популярный анализатор пакетов
  - Кроссплатформенность (Win, Mac, Linux)
  - Богатые функциональные возможности
  - Графический интрефейс
  - Open Source (http://www.wireshark.org)
- Анализаторы трафика
  - Захватывают трафик
  - Декодируют сырые пакеты (разбор протоколов)
  - Анализируют последовательности пакетов

### Перехват трафика на интерфейсе

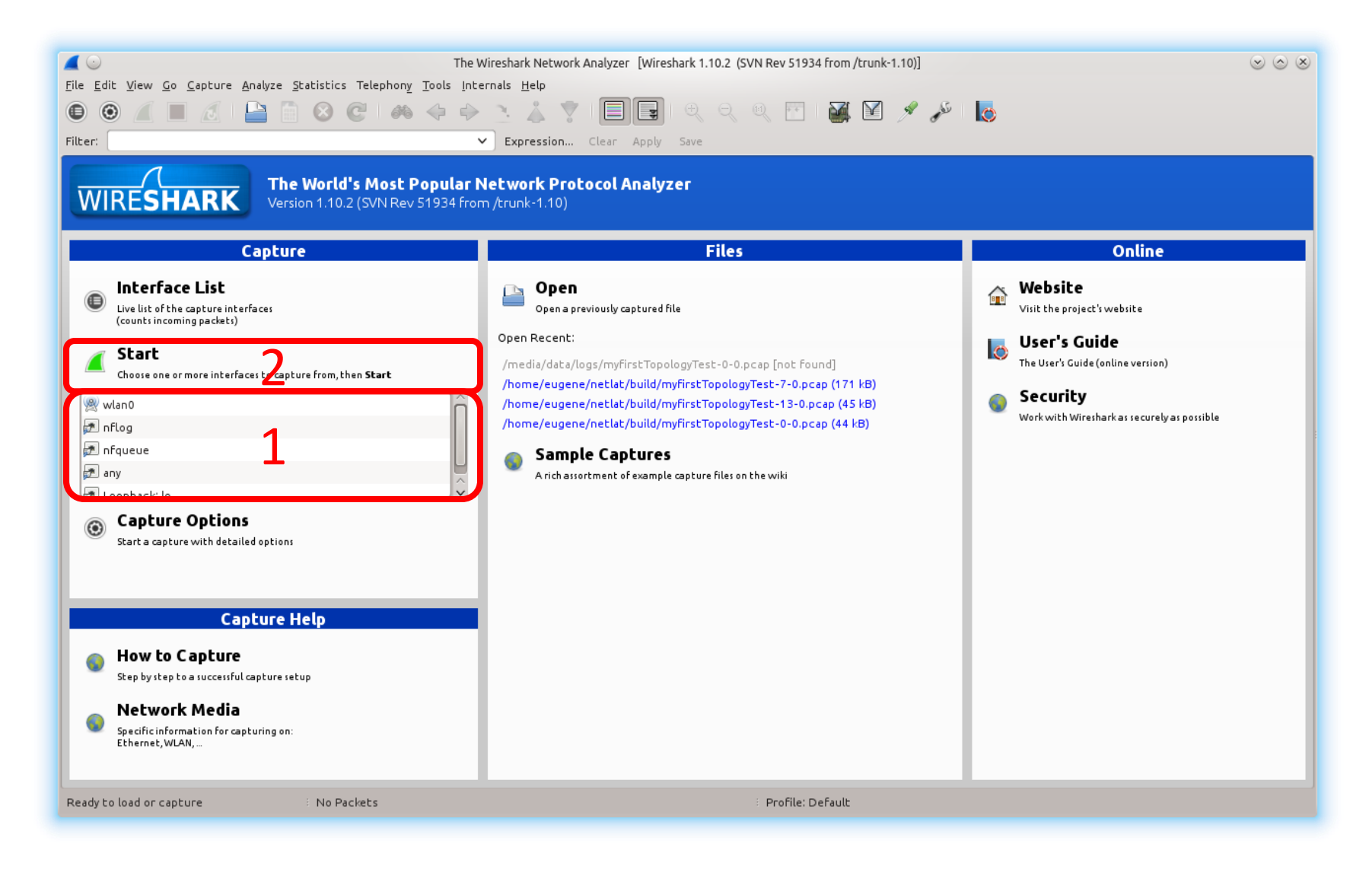

### Перехват трафика на интерфейсе

- *# usermod –a –G wireshark user*
- Или запускать wireshark под root

### Формируем пакет

| user@host:~\$telnet ya.r<br>Trying 213.180.193.3<br>Connected to ya.ru.                                                                                                  | u 80<br>1                  |  |
|----------------------------------------------------------------------------------------------------|----------------------------|--|
| Trololo                                                                                                    | 2                          |  |
| <html><br/><head><title>400 Bad Re<br/><body bgcolor="white"><br/><center><h1>400 Bad Re<br/><hr/><center>nginx</center></h1></center></body><br/></title></head></html> | equest<br>equest<br>iter>  |  |
| Connection closed by for                                                                                                    | reign host. <mark>4</mark> |  |

#### Просмотр захваченного трафика

|                         |                                                                             |                            | *wlan0 [\                         | Wireshark 1.10.2(S   | SVN Rev 51934 from /trunk-1.10)] 💿                                         | $\odot$ $\otimes$ |  |  |
|-------------------------|-----------------------------------------------------------------------------|----------------------------|-----------------------------------|----------------------|----------------------------------------------------------------------------|-------------------|--|--|
| <u>F</u> ile <u>E</u> d | File Edit View Go Capture Analyze Statistics Telephony Tools Internals Help |                            |                                   |                      |                                                                            |                   |  |  |
|                         | ے 🔳 🚺                                                                       | 🔛 🛅 😢 😋   é                | 🍋 🔶 🔶 🧏 🍐 🎙                       |                      | K Q K 🕅 🕍 M 🖋 🎤 📘                                                          |                   |  |  |
| Filter:                 |                                                                             |                            | ✓ Expression                      | Clear Apply          | Save                                                                       |                   |  |  |
| No.                     | : Time :                                                                    | Source                     | Destination                       | Protocol : Len       | gth 🗄 Info                                                                 | Ô                 |  |  |
|                         | 1 0.000000000                                                               | IntelCor_le:ae:fl          | Broadcast                         | ARP                  | 42 Who has 10.30.40.254? Tell 10.30.40.50                                  |                   |  |  |
|                         | 2 0.002424000                                                               | 10.30.40.57                | 224.0.0.251                       | MDNS                 | 220 Standard query 0x0000 ANY 68:09:27:da:9d:6d@fe80::6a09:27ff:feda:9d6d. | _apr              |  |  |
|                         | 3 0.004946000                                                               | fe80::a6:f33:8e5:89b5      | ff02::fb                          | MDNS                 | 240 Standard query 0x0000 ANY 68:09:27:da:9d:6d@fe80::6a09:27ff:feda:9d6d. | _apț              |  |  |
|                         | 4 0.027222000                                                               | 10.30.40.57                | 224.0.0.251                       | MDNS                 | 287 Standard query response 0x0000 PTR _apple-mobdev2tcp.local PTR, cach   | e f               |  |  |
|                         | 5 0.035913000                                                               | fe80::a6:f33:8e5:89b5      | ff02::fb                          | MDNS                 | 307 Standard query response 0x0000 PTR _apple-mobdev2tcp.local PTR, cach   | e f               |  |  |
|                         | 6 0.322800000                                                               | 10.30.40.50                | 239.255.255.250                   | SSDP                 | 175 M-SEARCH * HTTP/1.1                                                    |                   |  |  |
|                         | 7 0.326177000                                                               | 10.30.40.57                | 224.0.0.251                       | MDNS                 | 344 Standard query response 0x0000 TXT, cache flush PTR 68:09:27:da:9d:6d@ | fe8(              |  |  |
|                         | 8 0.330286000                                                               | fe80::a6:f33:8e5:89b5      | ff02::fb                          | MDNS                 | 364 Standard query response 0x0000 TXT, cache flush PTR 68:09:27:da:9d:6d@ | fe8(              |  |  |
|                         | 9 0.333926000                                                               | AsustekC_cb:9e:60          | Spanning-tree-(for-bri            | STP                  | 52                                                                         |                   |  |  |
|                         | 10 0.631377000                                                              | fe80::c491:9c53:5fba:@     | ff02::c                           | SSDP                 | 2 8 M-SEARCH * HTTP/1.1                                                    |                   |  |  |
|                         | 11 0.925540000                                                              | fe80::4cld:3ebe:c5a8:5     | ff02::1:2                         | DHCPv6               | 1 2 Solicit XID: 0x8cad83 CID: 00010001199fd39614dae98ed18f                |                   |  |  |
|                         | 12 1.551397000                                                              | fe80::a6:f33:8e5:89b5      | ff02::fb                          | MDNS                 | 520 Standard query response 0x0000 TXT, cache flush PTR 68:09:27:da:9d:6d@ | fe8(              |  |  |
|                         | 13 1.859483000                                                              | 10.30.40.55                | 10.30.40.255                      | DB-LSP-D]            | 144 Dropbox LAN sync Discovery Protocol                                    |                   |  |  |
|                         | 14 2.170297000                                                              | AsustekC_8e:d1:8f          | Broadcast                         | ARP                  | 60 Who has 10.30.40.77? Tell 10.30.40.61                                   |                   |  |  |
|                         | 15 2.175236000                                                              | 10.30.40.57                | 224.0.0.251                       | MDNS                 | 537 Standard query response 0x0000 TXT, cache flush PTR _apple-mobdev2tc   | p.le              |  |  |
|                         | 16 2.180676000                                                              | fe80::a6:f33:8e5:89b5      | ff02::fb                          | MDNS                 | 557 Standard query response 0x0000 TXT, cache flush PTR _apple-mobdev2tc   | p.l(              |  |  |
|                         | 17 3.084916000                                                              | 10.30.40.83                | 10.30.40.255                      | NBNS                 | 92 Name query NB PC<20>                                                    |                   |  |  |
|                         | 18 3.086079000                                                              | Supermic_58:2e:5a          | Broadcast                         | ARP                  | 60 Gratuitous ARP for 172.17.1.10 (Request)                                |                   |  |  |
|                         | 19 3.088121000                                                              | 10.30.40.50                | 239.255.255.250                   | SSDP                 | 175 M-SEARCH * HTTP/1.1                                                    | 9                 |  |  |
|                         | 0002 2071 27 <u>0</u> 00                                                    | 10 20 40 07                | 10 20 40 255                      |                      | 167 Deenber LAN even Discovery Destacel                                    | ~                 |  |  |
| > Frai                  | me 4: 287 bytes                                                             | on wire (2296 bits),       | 287 bytes captured (22s           | e pits) on in        | nterrace U                                                                 |                   |  |  |
| ✓ Ethe                  | ernet II, Src: /                                                            | Apple_da:9d:6d (68:09:     | 27:da:9d:6d), Dst: IPv4           | lmcast_00:00:        | fb (01:00:5e:00:00:fb)                                                     |                   |  |  |
| v De                    | estination: IPv                                                             | 4mcast_00:00:fb (01:00     | :5e:00:00:fb)                     |                      |                                                                            |                   |  |  |
|                         | Address: IPv4m                                                              | cast_00:00:fb (01:00:5     | e:00:00:fb)                       |                      | <b>∠</b>                                                                   |                   |  |  |
|                         | 0. <u>.</u>                                                                 | = LG b                     | it: Globallv unique ado           | lress (factor        | v_default)                                                                 | ~                 |  |  |
| 0000                    | 01 00 5e 00 00                                                              | TD 68 09 2/ da 90 60       | 08 00 45 00^h.                    | m⊨.                  |                                                                            |                   |  |  |
| 0010                    | 00 fb 14 e9 14                                                              | e9 00 fd do 45 00 00       | 28 39 eU UUa<br>84 00 00 00       | .((9                 |                                                                            |                   |  |  |
| 0030                    | 00 03 00 00 00                                                              | 02 09 5f 73 65 72 76       | 69 63 65 73                       | services             | <b>つ</b>                                                                   |                   |  |  |
| 0040                    | 07 5f 64 6e 73                                                              | 2d 73 64 04 5f 75 64       | 70 05 6c 6fdns-sd                 | udp.lo               | 2                                                                          | $\sim$            |  |  |
|                         | File: "/tmp/wirechark                                                       |                            | -00 16 00 Ef -001                 | Marked: 1 (0.0%      | - · · · · · · · · · · · · · · · · · · ·                                    | ~                 |  |  |
|                         | rite. yempywireshark                                                        | _peaping_witano_zo Packets | . 4555 - Displayed, 4555 (100.0%) | , iviai keu, i (0.0% |                                                                            |                   |  |  |

#### Просмотр захваченного трафика

|                                                                                                    | *wlan0 [Wireshark 1.10.2 (SVN Rev 51934 from /trunk-1.10)] 😒 😒 🛞                                                                                                    |
|----------------------------------------------------------------------------------------------------|----------------------------------------------------------------------------------------------------|
| <u>File Edit View Go</u> Capture <u>A</u> nalyze <u>S</u> tatistics Telephony <u>T</u> ools <u>I</u> nternals | Help                                                                                                    |
| ● ⑧ 🚄 🗏 🖉 🔛 🛅 😣 😋 🦇 🔶 🦄                                                                                       | 👗 🍷 📃 🖪 🍳 🍳 🖭 🕍 🖋 🎤 📘                                                                                                    |
| Filter: ►                                                                                                    | <b>pression</b> Clear Apply Save                                                                                                    |
| No. : Time : Source : Destination                                                                             | : Protocol : Length : Info                                                                                                    |
| 1 0.000000000 IntelCor_le:ae:f1 Broadcast                                                                     | ARP 42 Who has 10.30.40.254? Tell 10.30.40.50                                                                                                    |
| 2 0.002424000 10.30.40.57 224.0.0.251                                                                         | MDNS 220 Standard query 0x0000 ANY 68:09:27:da:9d:6d@fe80::6a09:27ff:feda:9d6dap;                                                                                                    |
| 3 0.004946000 fe80::a6:f33:8e5:89b5 ff02::fb                                                                  | MDNS 240 Standard query 0x0000 ANY 68:09:27:da:9d:6d@fe80::6a09:27ff:feda:9d6dap;                                                                                                    |
| 4 0.027222000 10.30.40.57 224.0.0                                                                             | Wireshark: Find Packet 🛛 🛞 🐼 0x0000 PTR _apple-mobdev2tcp.local PTR, cache f                                                                                                    |
| 5 0.035913000 fe80::a6:f33:8e5:89b5 ff02:/b                                                                   | TXX0000 PTR _apple-mobdev2tcp.local PTR, cache f                                                                                                    |
| 6 0.322800000 10.30.40.50 239.2 5.                                                                            | Find                                                                                                    |
| 7 0.326177000 10.30.40.57 224.0 0.                                                                            | Display filter Hexvalue • String                                                                                                    |
| 8 0.330286000 Te80::a6:T33:865:8905 TT02: TC                                                                  | x0000 TXI, cache flush PIR 68:09:27:0a:90:60@fe8                                                                                                    |
| 10.0.631377000 fe80::c/01:9c53:5fba:c ff02: c                                                                 | Iter: Trololo                                                                                                    |
| 11 0 925540000 fe80::441d:3ebe:c5a8:5ff02: 1:                                                                 |                                                                                                    |
| 12 1.551397000 fe80::a6:f33:8e5:89b5 ff02: fb                                                                 | Precion Provide Precion Precional Precional Pr |
| 13 1.859483000 10.30.40.55 10.30 4c O P                                                                       | acket list 🗸 Case sensitive 🔍 🖓 re v Protocol                                                                                                    |
| 14 2.170297000 AsustekC 8e:d1:8f Broad as Op                                                                  | acket details Character width: • Down e l 10.30.40.61                                                                                                    |
| 15 2.175236000 10.30.40.57 224.0 0.                                                                           | Norman S wide to the second second seco                                                                                                    |
| 16 2.180676000 fe80::a6:f33:8e5:89b5 ff02: fb                                                                 | acter byres (Mariow & Wide ) (1000 TXT, cache flush PTR _apple-mobdev2tcp.ld                                                                                                    |
| 17 3.084916000 10.30.40.83 10.30.40                                                                           | Help @ Cancel @ Find                                                                                                    |
| 18 3.086079000 Supermic_58:2e:5a Broadca                                                                      | 7.1.10 (Request)                                                                                                    |
| 19 3.088121000 10.30.40.50 239.255.255.25                                                                     | 5 SSUP 1/5 M-SEARCH * HTTP/1.1                                                                                                    |
|                                                                                                    | DB   CP, DI   167 Dranhay   AN sume Discovery Discovery Discovery Discovery Discovery                                                                                                    |
| > Frame 4: 28/ bytes on wire (2296 bits), 28/ bytes captu                                                     | red (2296 bits) on interface 0                                                                                                    |
| <pre>v Destination: IPv/mcast 00:00:fh (01:00:5e:00:00:fh)</pre>                                              | st: 1944mcast_00:00:16 (01:00:5e:00:00:16)                                                                                                    |
| Address: IPv4mcast_00:00:fb (01:00:5e:00:00:fb)                                                               |                                                                                                    |
| = 16  bit: Globally un                                                                                        | ique address (factory default)                                                                                                    |
| 0000 01 00 5e 00 00 fb 68 09 27 da 9d 6d 08 00 45 00                                                          |                                                                                                    |
| 0010 01 11 8c 61 00 00 ff 11 1b 28 0a 1e 28 39 e0 00                                                          | a                                                                                                    |
| 0020 00 tb 14 e9 14 e9 00 td d0 45 00 00 84 00 00 00                                                          | services                                                                                                    |
| 0040 07 5f 64 6e 73 2d 73 64 04 5f 75 64 70 05 6c 6f                                                          | dns-sdudp.lo                                                                                                    |
| 0050 62 61 60 00 00 00 01 00 00 11 04 00 16 00 5f                                                             | e e la construction de la construction de la constr |
| Pite: /cmp/wireshark_pcapng_wtanu_20 Packets: 4355 · Displayed: 43:                                           | ss (100.0%) * Markeo: 1 (0.0%) * D * Profile: Default                                                                                                    |

### Перехват трафика на интерфейсе (2)

|                                                                                                    | *wlan0 [Wireshark 1.10.2 (SVN Rev 51934 from /trunk-1.10)]                                                                                                    |
|----------------------------------------------------------------------------------------------------|----------------------------------------------------------------------------------------------------|
| File Edit View Co. Conture Analyze Statistics Talenbory Tools Lat                                                                                                    |                                                                                                    |
| ● ④ 🦲 🗏 🖄 🔛 📴 🕺 😋 🦇 🔶 🦻                                                                                                    | 🚬 🍐 🍸 📃 🖳 🔍 🤍 🛄 🕍 🖉 🎢 🔯                                                                                                    |
| Filt r:                                                                                                    | Expression Clear Apply Save                                                                                                    |
| No i Time i Source i Destination                                                                                                    | i Protocol i Length i Info                                                                                                    |
| 37 1.787050000 10.30.100.10 10.30.40.                                                                                                    | 07 DNS 126 Standard query response 0x3f35 PTR 135-23-155-86.cpe.pppoe.ca                                                                                                    |
| 38 1.787976000 10.30.100.1 10.30.40.                                                                                                    | 07 DNS 126 Standard query response 0x3f35 PTR 135-23-155-86.cpe.pppoe.ca                                                                                                    |
| 39 1.787998000 10.30.40.107 10.30.100                                                                                                    | 1 ICMP 154 Destination unreachable (Port unreachable)                                                                                                    |
| 40 1.847176000 Supermic_58:2e:5a Broadcast                                                                                                    | ARP 60 Gratuitous ARP for 172.17.1.10 (Request)                                                                                                    |
| 41 1.856412000 135.23.155.86 10.30.40.7                                                                                                    | 07 BitTorrer 760 Extended                                                                                                    |
| 42 1.856477000 10.30.40.107 135.23.15                                                                                                    | .86 TCP 66 44533 > 17841 [ACK] Seq=74 Ack=796 Win=30592 Len=0 TSval=3738953 TSecr=504:                                                                                                    |
| 43 1.891769000 50.53.181.149 10.30.40.                                                                                                    | 07 BitTorrer 163 Handshake                                                                                                    |
| 44 1.89183/000 10.30.40.10/ 50.53.181                                                                                                    | 149 TCP 66 38192 > 18913 [ACK] Seq=59 ACK=38 WIn=29200 Lene0 TSVaL=3/38962 TSecr=5881                                                                                                    |
| 45 1.939188000 135.23.155.86 10.30.40.                                                                                                    | 0/ 1CP 66 1/841 > 44533 [FIN, ACK] Seq=/96 ACK=/4 Win=16384 Len=0 15Val=5042412 15eci                                                                                                    |
| 46 1.939259000 10.30.40.107 135.23.15                                                                                                    | .80 BILLOFTER 18/ EXCENDED                                                                                                    |
| 47 1.939345000 10.30.40.107 135.23.15                                                                                                    | . 30 TCP 00 44033 > 17641 [F1N, ACK] 39( $_{29}$ 1997) Mill=3039( $_{20}$ 1940-3738)/4 136( $_{20}$ 1997) (1997) (19 |
| 48 2.032540000 10.30.40.107 50.53.181                                                                                                    | 2 TOP 74 [TOP Retrainingston] 44000 > 0001 [Shi] Seteo Win-20200 [Chi-o Model 1400 (Seteo Model 1400 (Seteo Model 1400 (   |
| 50 2.036086000 10.30.40.107 10.30.100                                                                                                    | 10 DNS 86 Standard query 0x3753 PTB 149.181.53.50.in-addr.arpa                                                                                                    |
| 51 2.055749000 10.30.100.10 10.30.40.                                                                                                    | 07 DNS 144 Standard guery response 0x3753 PTR static-50-53-181-149.bytn.or.frontierne                                                                                                    |
| 52 2.094191000 135.23.155.86 10.30.40.                                                                                                    | 07 TCP 60 17841 > 44533 [RST, ACK] Seq=797 Ack=195 Win=0 Len=0                                                                                                    |
| 53 2.141675000 fe80::c491:9c53:5fba:€ff02::c                                                                                                    | SSDP 208 M-SEARCH * HTTP/1.1                                                                                                    |
| 54 2.143219000 10.30.40.61 10.30.40.2                                                                                                    | 25 NBNS 92 Name query NB WPAD<00>                                                                                                    |
| 55 2.210507000 50.53.181.149 10.30.40.                                                                                                    | .07 BitTorrer 789 Extended                                                                                                    |
|                                                                                                    | 140 TCD                                                                                                    |
| > Frame 2: 208 bytes on wire (1664 bits), 208 bytes                                                                                                    | aptured (1664 bits) on interface O                                                                                                    |
| > Ethernet II, Src: Apple_dd:48:7b (7c:d1:c3:dd:48:7                                                                                                    | ), Dst: Broadcast (ff:ff:ff:ff:ff:ff)                                                                                                    |
| > Internet Protocol Version 4, Src: 10.30.40.109 (10                                                                                                    | 30.40.109), Dst: 255.255.255.255 (255.255.255)                                                                                                    |
| > User Datagram Protocol, Src Port: db-lsp-disc (175                                                                                                    | 0), Dst Port: db-lsp-disc (17500)                                                                                                    |
| > Drobbox LAN svnc Discoverv Protocol                                                                                                    |                                                                                                    |
| 0010 00 c2 32 75 00 00 40 11 15 2c 0a 1e 28 6d ff                                                                                                    | 0                                                                                                    |
| 0020 ff ff 44 5c 44 5c 00 ae a4 77 7b 22 68 6f 73                                                                                                    | '4D\D"host                                                                                                    |
| 0030 5f 69 6e 74 22 3a 20 33 30 33 39 32 37 36 32 3                                                                                                    | 1 _int": 3 03927621                                                                                                    |
| 0050 20 20 22 /6 65 /2 /3 69 6T 66 22 3a 20 5b 31 3                                                                                                    | c , "versi on": [1,                                                                                                    |
| ○ Market State State | 66 (100.0%) · Dropped: 0 (0.0%) E Profile: Default                                                                                                    |

### Перехват трафика на интерфейсе (3)

|                                                     | *wlan0                                   | ) [Wireshark 1.10. | .2 (SVN Rev 51934 from /trunk-1.10)]                                       | $\sim$             |
|-----------------------------------------------------|------------------------------------------|--------------------|----------------------------------------------------------------------------|--------------------|
| File Edit View Go Capture Analyze Statistics Telep  | hony <u>Tools</u> Internals <u>H</u> elp | - PF               |                                                                            |                    |
|                                                     | Ø 🗣 🖻 📩 📥                                |                    |                                                                            |                    |
| Filter: http                                        | ✓ Expressio                              | n Clear App        | ly Save                                                                    |                    |
| No. : Time : Source                                 | E Destination                            | : Protocol :       | Length : Info                                                              | <u> </u>           |
| 6 1.548587000 fe80::c491:9c53:5fba                  | :«ff02::c                                | SSDP               | 208 M-SEARCH * HTTP/1.1                                                    |                    |
| 7 1.850914000 10.30.40.97                           | 239.255.255.250                          | SSDP               | 175 M-SEARCH * HTTP/1.1                                                    |                    |
| 609 4.325857000 10.30.40.107                        | 91.203.99.36                             | HTTP               | 693 GET /?host=www.bbc.co.uk&hdn=%2B9gjcvifZKRSLv54Hrs4Fg== HTTP/1.1       |                    |
| 010 410000000 101001401107                          | 2121001241107                            |                    |                                                                            |                    |
| 628 4.372615000 91.203.99.36                        | 10.30.40.107                             | HTTP/XML           | 551 HTTP/1.1 200 OK                                                        |                    |
| 703 4.514989000 10.30.40.107                        | 212.58.244.69                            | HTTP               | 1181 GET /news/world/ HTTP/1.1                                             |                    |
| 752 4.619053000 fe80::c491:9c53:5fba                | :∉ff02::c                                | SSDP               | 208 M-SEARCH * HTTP/1.1                                                    |                    |
| 755 4.626087000 10.30.40.97                         | 239.255.255.250                          | SSDP               | 175 M-SEARCH * HTTP/1.1                                                    |                    |
| 882 4.780230000 10.30.40.107                        | 23.3.90.194                              | HTTP               | 485 GET /emp/bump?emp=worldwide&enableClear=1 HTTP/1.1                     |                    |
| 895 4.805405000 23.3.90.194                         | 10.30.40.107                             | HTTP               | 721 HTTP/1.1 301 Moved Permanently (text/html)                             |                    |
| 926 4.827472000 10.30.40.107                        | 23.3.90.194                              | HTTP               | 570 GET /emp/releases/bump/revisions/905298/embed.js?emp=worldwide&enableC | lear:              |
| 937 4.850188000 23.3.90.194                         | 10.30.40.107                             | HTTP               | 310 HTTP/1.1 304 Not Modified                                              |                    |
| 943 4.862053000 10.30.40.107                        | 23.3.90.201                              | HTTP               | 501 GET /media/images/73334000/jpg/_73334019_neesonap2.jpg HTTP/1.1        |                    |
| 991 4.887766000 23.3.90.201                         | 10.30.40.107                             | HTTP               | 1294 HTTP/1.1 200 OK (JPEG JFIF image)                                     |                    |
| 1017 4.918509000 212.58.244.69                      | 10.30.40.107                             | HTTP               | 1434 [TCP Retransmission] HTTP/1.1 200 OK (text/html)                      |                    |
| 1020 4.922677000 fe80::e523:a49c:279a               | :4ff02::c                                | SSDP               | 153 M-SEARCH * HTTP/1.1                                                    |                    |
| 1021 4.927007000 10.30.40.95                        | 239.255.255.250                          | SSDP               | 139 M-SEARCH * HTTP/1.1                                                    |                    |
| 1022 4.931257000 fe80::e523:a49c:279a               | :4ff02::c                                | SSDP               | 185 M-SEARCH * HTTP/1.1                                                    |                    |
| 1000 A 0000 10 00 A0 05                             |                                          | cenb               | 171 M CCADAU & UTTB/1 1                                                    |                    |
| > Frame 609: 693 bytes on wire (5544 bit            | s), 693 bytes captured                   | (5544 bits)        | on interface 0                                                             |                    |
| > Ethernet II, Src: IntelCor_46:e4:48 (c            | 4:85:08:46:e4:48), Dst                   | : Cisco_94:54      | 4:c8 (18:33:9d:94:54:c8)                                                   |                    |
| > Internet Protocol Version 4, Src: 10.3            | 0.40.107 (10.30.40.107)                  | ), Dst: 91.20      | 03.99.36 (91.203.99.36)                                                    |                    |
| > Transmission Control Protocol, Src Por            | t: 46234 (46234), Dst F                  | Port: http (8      | 30), Seq: 1, Ack: 1, Len: 627                                              |                    |
| > Hypertext Transfer Protocol                       |                                          | <b>.</b>           | m m                                                                        | `                  |
| 0010 02 a7 3a b6 40 00 40 06 0c 23 0a 1             | .e 28 6b 5b cb@.                         | @#(k[.             |                                                                            | D                  |
| 0020 63 24 b4 9a 00 50 af 71 e9 3f 68 e             | eb 177b 8018 c\$F                        | .q .?h{            |                                                                            |                    |
| 0030 00 e5 92 76 00 00 01 01 08 0a 00 3             | 39 d3 95 63 2ev                          | 9c.                |                                                                            |                    |
| 0040 63 t0 47 45 54 20 2t 3t 68 6t 73 7             | 4 30 77 77 77 C.GET                      | /? host=www        |                                                                            | $\hat{\mathbf{v}}$ |
| 😑 💅 🛛 File: "/tmp/wireshark_pcapng_wlan0_20 🗄 Packa | ets: 6642 · Displayed: 74 (1.1%)         | Dropped: 0 (0.0%   | 5) E Profile: Default                                                      |                    |

### Перехват трафика на интерфейсе (4)

|                                                            | *wlan0                                            | [Wireshark 1.10.2 | 2(SVN Rev 51934 from /trunk- | 1.10)]                        | $\odot$ $\odot$                         |
|------------------------------------------------------------|---------------------------------------------------|-------------------|------------------------------|-------------------------------|-----------------------------------------|
| <u>File Edit View Go Capture Analyze Statistics Teleph</u> | iony <u>T</u> ools <u>I</u> nternals <u>H</u> elp |                   |                              |                               |                                         |
| • • 🧉 🔳 🖉 💾 🛅 😣 😋 🛛                                        | 🆚 💠 🔶 🧎 🔪                                         |                   | ⊕ େ ୧ ୧ ୧                    | 🖼 🔟 🖋 🎤 🛛 🄯                   |                                         |
| Filter: http                                               | <ul> <li>Expression.</li> </ul>                   | Clear Apply       | y Save                       |                               |                                         |
| No. : Time : Source                                        | Destination                                       | : Protocol : L    | Length : Info                |                               | Ô                                       |
| 6 1.548587000 fe80::c491:9c53:5fba:                        | €ff02::c                                          | SSDP              | 208 M-SEARCH * HTTP          | P/1.1                         |                                         |
| 7 1.850914000 10.30.40.97                                  | 239.255.255.250                                   | SSDP              | 175 M-SEARCH * HTTP          | P/1.1                         |                                         |
| 14 2.772699000 10.30.40.89                                 | 239.255.255.250                                   | SSDP              | 175 M-SEARCH * HTTP          | P/1.1                         |                                         |
| 609 4.325857000 10.30.40.107                               |                                                   |                   | 693 GET /?host=www           | Mark Deplet (heards)          | AHrs4Fg== HTTP/1.1                      |
| 618 4.333363000 10.30.40.107                               | 212.58.244.67                                     | HTTP              | 882 GET /news/worl           | Mark Packet (coggle)          | l l                                     |
| 628 4.372615000 91.203.99.36                               | 10.30.40.107                                      | HTTP/XML          | 551 HTTP/1.1 200 0           | Ignore Packet (toggle)        |                                         |
| 703 4.514989000 10.30.40.107                               | 212.58.244.69                                     | HTTP              | 1181 GET /news/worl          | 🕓 Set Time Reference (toggle) |                                         |
| 752 4.619053000 fe80::c491:9c53:5fba:                      | €ff02::c                                          | SSDP              | 208 M-SEARCH * HTTI          | 🕓 Time Shift                  |                                         |
| 755 4.626087000 10.30.40.97                                | 239.255.255.250                                   | SSDP              | 175 M-SEARCH * HTTI          | Packet Comment                |                                         |
| 882 4.780230000 10.30.40.107                               | 23.3.90.194                                       | HTTP              | 485 GET /emp/bump?           | 2                             | 7/1.1                                   |
| 895 4.805405000 23.3.90.194                                | 10.30.40.107                                      | HTTP              | 721 HTTP/1.1 301 M           | Manually Resolve Address      |                                         |
| 926 4.827472000 10.30.40.107                               | 23.3.90.194                                       | HTTP              | 570 GET /emp/relea           | Apply as Filter               | → js?emp=worldwide&enableClear:         |
| 937 4.850188000 23.3.90.194                                | 10.30.40.107                                      | HTTP              | 310 HTTP/1.1 304 N           | Prenare a Filter              | <b>,</b>                                |
| 943 4.862053000 10.30.40.107                               | 23.3.90.201                                       | HTTP              | 501 GET /media/ima           |                               | nap2.jpg HTTP/1.1                       |
| 991 4.887766000 23.3.90.201                                | 10.30.40.107                                      | HTTP              | 1294 HTTP/1.1 200 0          | Conversation Filter           |                                         |
| 1017 4.918509000 212.58.244.69                             | 10.30.40.107                                      | HTTP              | 1434 [TC retransmit          |                               | inic,                                   |
| 1020 4.922677000 fe80::e523:a49c:279a:                     | 4 ff02::c                                         | SSDP              | 153 M- EARCH * HTTI          | SCTP S                        | >                                       |
| 1021 4.927007000 10.30.40.95                               | 239.255.255.250                                   | SSDP              | 139 M- EARCH → TT            |                               | im I                                    |
| 1022 4.931257000 fe80::e523:a49c:279a:                     | 4 ff02::c                                         | SSDP              | 185 M- EARCH * HT H          | Now UDP Stream                |                                         |
| 1022 4 022452000 10 20 40 05                               | 220 255 255 250                                   | COD               | 171 M CADOU # 1071           | Follow SSI Stream             | v                                       |
| > Frame 609: 693 bytes on wire (5544 bits                  | ), 693 bytes captured (                           | (5544 bits)       | on interface O               |                               | n                                       |
| > Ethernet II, Src: IntelCor_46:e4:48 (c4                  | :85:08:46:e4:48), Dst:                            | Cisco_94:54       | :c8 (18:33:9d:94:54:c        | Сору                          | >                                       |
| > Internet Protocol Version 4, Src: 10.30                  | .40.107 (10.30.40.107),                           | Dst: 91.20        | 3.99.36 (91.203.99.36        | Protocol Preferences          | >                                       |
| > Transmission Control Protocol, Src Port                  | : 46234 (46234), Dst Po                           | ort: http (8      | 0), Seq: 1, Ack: 1, L        | 23 Decode Ac                  |                                         |
| > Hvpertext Transfer Protocol                              |                                                   |                   |                              | Cas Decode As                 | ~ ~ ~ ~ ~ ~ ~ ~ ~ ~ ~ ~ ~ ~ ~ ~ ~ ~ ~ ~ |
|                                                            | 308004500 .3l<br>286556c6 .00                     | ⊢.HE.<br>\ # (レ[  |                              | E Print                       |                                         |
| 0020 63 24 b4 9a 00 50 af 71 e9 3f 68 eb                   | o 17 7b 80 18 c\$P.                               | a .?h{            |                              | Show Packet in New Window     |                                         |
| 0030 00 e5 92 76 00 00 01 01 08 0a 00 39                   | 9 d3 95 63 2ev                                    | 9c.               |                              |                               |                                         |
| 0040 63 f0 47 45 54 20 2f 3f 68 6f 73 74                   | 4 3d 77 77 77 c.GET /                             | ? host=www        |                              |                               | ~                                       |
|                                                            | :s: 6642 · Displayed: 74 (1.1%) · E               | Dropped: 0 (0.0%) | ) Profile: Default           |                               |                                         |

### Перехват трафика на интерфейсе (5)

|                                                                                                | *wlan0 [Wireshark 1.10.2 (SVN Rev 51934 from /trunk-1.10)]                                                                                                    | $\odot$ $\odot$                |
|------------------------------------------------------------------------------------------------|----------------------------------------------------------------------------------------------------|--------------------------------|
| <u>F</u> ile <u>E</u> dit <u>V</u> iew <u>G</u> o <u>C</u> apture <u>A</u> nalyze <u>S</u> tat | istics Telephony Tools Internals Help                                                                                                    |                                |
|                                                                                                | 8 C 🗚 💠 🚬 🍐 🍸 🗐 🕞 🔍 ର୍ 🔍 🗹 📓 🖉 🖋 🔑                                                                                                    |                                |
| Filter: http                                                                                   | <ul> <li>Expression Clear Apply Save</li> </ul>                                                                                                    |                                |
| No. : Time : Source                                                                            | Destination Protocol Length Info                                                                                                    | Ô                              |
| 6 1.548587000 fe80::c491;                                                                      | Dc53:5fba:@ff02::c SSDP 208 M-SEARCH * HTTP/1.1                                                                                                    |                                |
| 7 1.850914000 10.30.40.9                                                                       | 🖌 🕑 Follow TCP Stream 💿 📀 🔕                                                                                                    |                                |
| 14 2.772699000 10.30.40.8                                                                      | Stream Content                                                                                                    |                                |
| 609 4.325857000 10.30.40.10                                                                    | Scream concent                                                                                                    | v54Hrs4Fg== HTTP/1.1           |
| 618 4.333363000 10.30.40.10                                                                    | GET /?host=www.bbc.co.uk&hdn=%2B9qjcvifZKRSLv54Hrs4Fg== HTTP/1.1                                                                                                    | U                              |
| 628 4.372615000 91.203.99.3                                                                    | User-Agent: Opera/9.80 (X11; Linux x86_64) Presto/2.12.388 Version/12.16                                                                                                    |                                |
| 703 4.514989000 10.30.40.10                                                                    | Host: sitecheck2.opera.com<br>Accent: text/html application/xml:g=0 9 application/xhtml+yml image/ppg image/                                                                                                    |                                |
| 752 4.619053000 fe80::c491:                                                                    | webp, image/peng, image/gif, image/statutes/ appt/statutes/image/peng, image/gif, image/statutes/                                                                                                    |                                |
| 755 4.626087000 10.30.40.9                                                                     | Accept-Language: en-US, en; q=0.9                                                                                                    |                                |
| 882 4.780230000 10.30.40.10                                                                    | Accept-Encoding: gzip, deflate                                                                                                    | TP/1.1                         |
| 895 4.805405000 23.3.90.194                                                                    | Cookie:gads=ID=23c28a9c415eb845:T=1392791330:S=ALNI_MDL4Ev9J8ktEd21vEv0npo_1QxJkg;                                                                                                    |                                |
| 926 4.827472000 10.30.40.10                                                                    | utmz=122269525.1392791323.1.1.utmcsr=(direct) utmccn=(direct) utmcmd=(none)                                                                                                    | d.js?emp=worldwide&enableClear |
| 937 4.850188000 23.3.90.194                                                                    | Connection: Keep-Alive                                                                                                    |                                |
| 943 4.862053000 10.30.40.10                                                                    |                                                                                                    | sonap2.jpg HTTP/1.1            |
| 991 4.887766000 23.3.90.20                                                                     | HTTP/1.1 200 OK                                                                                                    |                                |
| 1017 4.918509000 212.58.244                                                                    | Cache-Control: max-age=7200                                                                                                    | html)                          |
| 1020 4.922677000 fe80::e523                                                                    | Vary: Accept-Encoding                                                                                                    |                                |
| 1021 4.927007000 10.30.40.9                                                                    | Content-Encoding: gzip                                                                                                    |                                |
| 1022 4.931257000 fe80::e523:                                                                   | Content-Type: text/xml                                                                                                    |                                |
| 1022 4 022452000 10 20 40 0                                                                    | Content-Length: 157                                                                                                    | v v                            |
| > Frame 609: 693 bytes on wire                                                                 | X-Varnish: 3129658075 3128033964                                                                                                    | Â                              |
| > Ethernet II, Src: IntelCor_46                                                                | Age: 348                                                                                                    |                                |
| > Internet Protocol Version 4,                                                                 | Vie-1 l vernich                                                                                                    |                                |
| > Transmission Control Protocol                                                                | Entire conversation (1112 bytes)                                                                                                    | Ų                              |
| > Hypertext Transfer Protocol                                                                  |                                                                                                    | Ý                              |
| 0000 18 33 9d 94 54 c8 c4 85                                                                   |                                                                                                    | Â                              |
| 0010 02 a7 3a b6 40 00 40 06                                                                   |                                                                                                    |                                |
|                                                                                                | Image: Second state of the state of the state of th |                                |
| 0040 63 f0 47 45 54 20 2f 3f 6                                                                 | 8 6† 73 74 3d 77 77 77 c.GET /? host=www                                                                                                    |                                |
|                                                                                                | E EN DE EO EN EN DE INNE AN WIShdowe                                                                                                    | ~                              |
| 📁 🎽 File: "/tmp/wireshark_pcapng_wlan0_:                                                       | 20 🗄 Packets: 6642 · Displayed: 74 (1.1%) · Dropped: 0 (0.0%) 👘 Profile: Default                                                                                                    |                                |

## Примеры фильтров

Страница не найдена: http.response.code == 404 Начало ТСР сессии: tcp.flags.syn == 1 Обращение к DNS серверу: udp.port == 53Выбор всех пакетов из конкретной сети: ip.dst==10.30.40.0/24 Произвольные предикаты: eth.addr[3-4] == 00:08 && udp.srcport==23

# TCP

- Wireshark по умолчанию показывает относительные номера последовательности
- Edit->Preferences->Protocols->TCP->Relative
   Sequence Numbers отключить

# Задание (ТСР)

- Запустить захват пакетов
- Отправить произвольную строку на yandex.ru:80 при помощи telnet, дождаться ответа от yandex.ru
- Остановить захват пакетов
- При помощи фильтра отобразить только эту ТСР-сессию
- Отфильтровать только пакеты от yandex.ru
- Определить sequence number TCP-сегмента, содержащего Bad Request

# Задание (ARP)

• Определить при помощи wireshark MACадрес шлюза по умолчанию

# Задание (ARP)

- Опустить wlan
- Запустить захват пакетов на wlan
- Поднять wlan, подождать несколько секунд
- Остановить захват пакетов
- Отфильтровать ARP
- Найти пакет ARP (ARP-ответ), в котором указан MAC-адрес шлюза по умолчанию

# Задание (DHCP)

- Определить IP-адрес, предлагаемый вашему хосту DHCP-сервером
- Подсказка: фильтровать по bootp

## Построение конфигурации сети по заданному набору \*.рсар файлов

• Wireshark позволяет сохранять и открывать дампы сетевого трафика из файлов \*.pcap (Packet CAPture)

Модельная задача:

 Пусть задан набор \*.рсар файлов, полученных путём захвата трафика на каждом сетевом интерфейсе хостов и маршрутизаторов сети. Необходимо восстановить топологию сети и пути передачи потоков через сеть.

### Просматриваем файлы

|           |                                      |                                          | nahwarki 0.0 acan fiwirasha                           | ak 1 10 2 (C)/bl Days               | 1024 from (hrunk 1.10)]           |                        |
|-----------|--------------------------------------|------------------------------------------|-------------------------------------------------------|-------------------------------------|-----------------------------------|------------------------|
|           |                                      |                                          | network1-0-0.pcap [wiresna                            | ark 1.10.2 (SVN Rev 5               | 51934 from /trunk-1.10)]          | $\odot \odot \odot$    |
| File Edic | <u>v</u> iew <u>Go</u> <u>C</u> aptu | Jre <u>A</u> nalyze <u>S</u> tatistics I | elephony <u>l</u> ools <u>i</u> ncernals <u>H</u> elf |                                     |                                   | a                      |
|           |                                      | 🗌 🔛 🙆 🥝                                  | ; 🍋 💠 🔶 🧎                                             |                                     | s 🔍 q 🔍 🗹 i 🌺 🔟 💉 ,               | Jahr 🔯                 |
| Filter:   |                                      |                                          | ✓ Expres                                              | sion Clear App                      | bly Save                          |                        |
| No.       | : Time                               | Source                                   | Destination                                           | : Protocol :                        | Length : Info                     | Ô                      |
| 1         | 0.00000                              |                                          | Broadcast                                             | ARP                                 | 64 Who has 10.0.1.1? Tell 10.0    | .1.2 [ETHERNET FRAME   |
| 2         | 2 0.200011                           | 00:00:00_00:00:09                        | 00:00:00_00:00:0a                                     | ARP                                 | 64 10.0.1.1 is at 00:00:00:00:0   | 0:09 [ETHERNET FRAME   |
| З         | 0.200011                             | 10.0.1.2                                 | 10.0.3                                                | TCP                                 | 64 [TCP Port numbers reused] 49   | 153 > 234 [SYN] Seq=   |
| 4         | 1.306988                             | 00:00:00_00:00:09                        | Broadcast                                             | ARP                                 | 64 Who has 10.0.1.2? Tell 10.0    | .1.1 [ETHERNET FRAME   |
| 5         | 1.306988                             | 00:00:00_00:00:0a                        | 00:00:00_00:00:09                                     | ARP                                 | 64 10.0.1.2 is at 00:00:00:00:0   | 0:0a [ETHERNET FRAME   |
| 6         | 1.507081                             | 10.0.2.2                                 | 10.0.1.2                                              | UDP                                 | 1070 Source port: 49153 Destinat: | ion port: iasd [ETHE   |
| 7         | 1.808088                             | 10.0.0.3                                 | 10.0.1.2                                              | TCP                                 | 64 234 > 49153 [SYN, ACK] Seq=0   | Ack=4294966761 Win=    |
| 8         | 1.808088                             | 10.0.1.2                                 | 10.0.0.3                                              | TCP                                 | 64 49153 > 234 [ACK] Seq=429496   | 6761 Ack=1 Win=65535   |
| 9         | 1.808094                             | 10.0.1.2                                 | 10.0.0.3                                              | TCP                                 | 594 49153 > 234 [ACK] Seq=429496  | 6761 Ack=1 Win=65535   |
| 10        | 2.508422                             | 10.0.0.3                                 | 10.0.1.2                                              | TCP                                 | 64 234 > 49153 [ACK] Seq=1 Ack=   | 1 Win=65535 Len=0 [E   |
| 11        | 2.508422                             | 10.0.1.2                                 | 10.0.0.3                                              | TCP                                 | 594 49153 > 234 [ACK] Seq=1 Ack=  | 1 Win=65535 Len=536    |
| 12        | 2.508471                             | 10.0.1.2                                 | 10.0.0.3                                              | TCP                                 | 594 49153 > 234 [ACK] Seq=537 Ac  | k=1 Win=65535 Len=53   |
| 13        | 3.209026                             | 10.0.0.3                                 | 10.0.1.2                                              | TCP                                 | 64 234 > 49153 [ACK] Seq=1 Ack=   | 1073 Win=65535Len=C    |
| 14        | 3 200026                             | 10 0 1 2                                 | 10 0 0 3                                              | TCP                                 | 594 19153 > 234 [ACK] Sed-1073 A  | -k_1 Win-65535 Len-5 ⊻ |
| > Frame   | 1: 64 bytes                          | on wire (512 bits)                       | , 64 bytes captured (5                                | 12 bits)                            |                                   |                        |
| > Ether   | net II, Src:                         | 00:00:00_00:00:0a                        | (00:00:00:00:00:0a), D                                | st: Broadcast                       | (ff:ff:ff:ff:ff)                  |                        |
| > Addre   | ss Resolution                        | n Protocol (request                      | :)                                                    |                                     |                                   |                        |
|           |                                      |                                          |                                                       |                                     |                                   |                        |
|           |                                      |                                          |                                                       |                                     |                                   |                        |
|           | ***                                  |                                          | ***                                                   |                                     |                                   |                        |
| 0000 ft   | f ff ff ff ff                        | fff0000000000                            | 0 0a 08 06 00 01                                      |                                     |                                   |                        |
| 0020 ft   | 5 00 06 04 00<br>f ff ff ff ff       | ff0a00 01010                             | 0 00 00 00 00 00 00                                   | • • • • • • • • • • • • • • • • • • |                                   |                        |
| 0030 00   | 0 00 00 00 00                        | 00 00 00 00 00 00                        | 0 00 00 00 00 00                                      |                                     |                                   |                        |
| 😑 💅 🛛 Fil | e: "/home/eugene                     | e/examples/log/net 🗄 F                   | Packets: 66 · Displayed: 🗄 Profi                      | ile: Default                        |                                   |                        |

# Информация о сети

Алгоритм анализа пакетов:

- 1. Записать в таблицу все МАС адреса из дампа
- 2. Соотнести МАС и IP адреса по ARP протоколу
- 3. Записать информацию о всех соединениях L4

| Interface # | Domain # | Eth Address       | IPv4 Address |
|-------------|----------|-------------------|--------------|
| 1           | 1        | 00:00:00:00:00:0a | 10.0.1.2     |
| 2           | 1        | 00:00:00:00:00:09 | 10.0.1.1     |
| 3           |          |                   | 10.0.2.2     |
| 4           |          |                   | 10.0.0.3     |

| Flow # | Src Itf # | Dst Itf # | Protocol | Edges |
|--------|-----------|-----------|----------|-------|
| 1      | 1:49153   | 4:234     | ТСР      | 1-2   |
| 2      | 3:49153   | 1:432     | UDP      | 1-2   |

## После анализа всех таблиц...

| Interface # | Domain # | Eth Address       | IPv4 Address |
|-------------|----------|-------------------|--------------|
| 1           | 1        | 00:00:00:00:00:0a | 10.0.1.2     |
| 2           | 1        | 00:00:00:00:00:09 | 10.0.1.1     |
| 3           | 3        | 00:00:00:00:00:0c | 10.0.2.2     |
| 4           | 2        | 00:00:00:00:00:05 | 10.0.0.3     |
| 5           | 2        | 00:00:00:00:00:07 | 10.0.0.4     |
| 6           | 2        | 00:00:00:00:00:03 | 10.0.0.2     |
| 7           | 2        | 00:00:00:00:00:01 | 10.0.0.1     |
| 8           | 3        | 00:00:00:00:00:0b | 10.0.2.1     |

| Flow # | Src Itf # | Dst Itf # | Protocol | Edges         |
|--------|-----------|-----------|----------|---------------|
| 1      | 1:49153   | 4:234     | ТСР      | 1-2, 7-4      |
| 2      | 3:49153   | 1:432     | UDP      | 3-8, 6-7, 1-2 |
| 3      | 4:49153   | 5:789     | ТСР      | 4-5           |

#### Зависимости между доменами

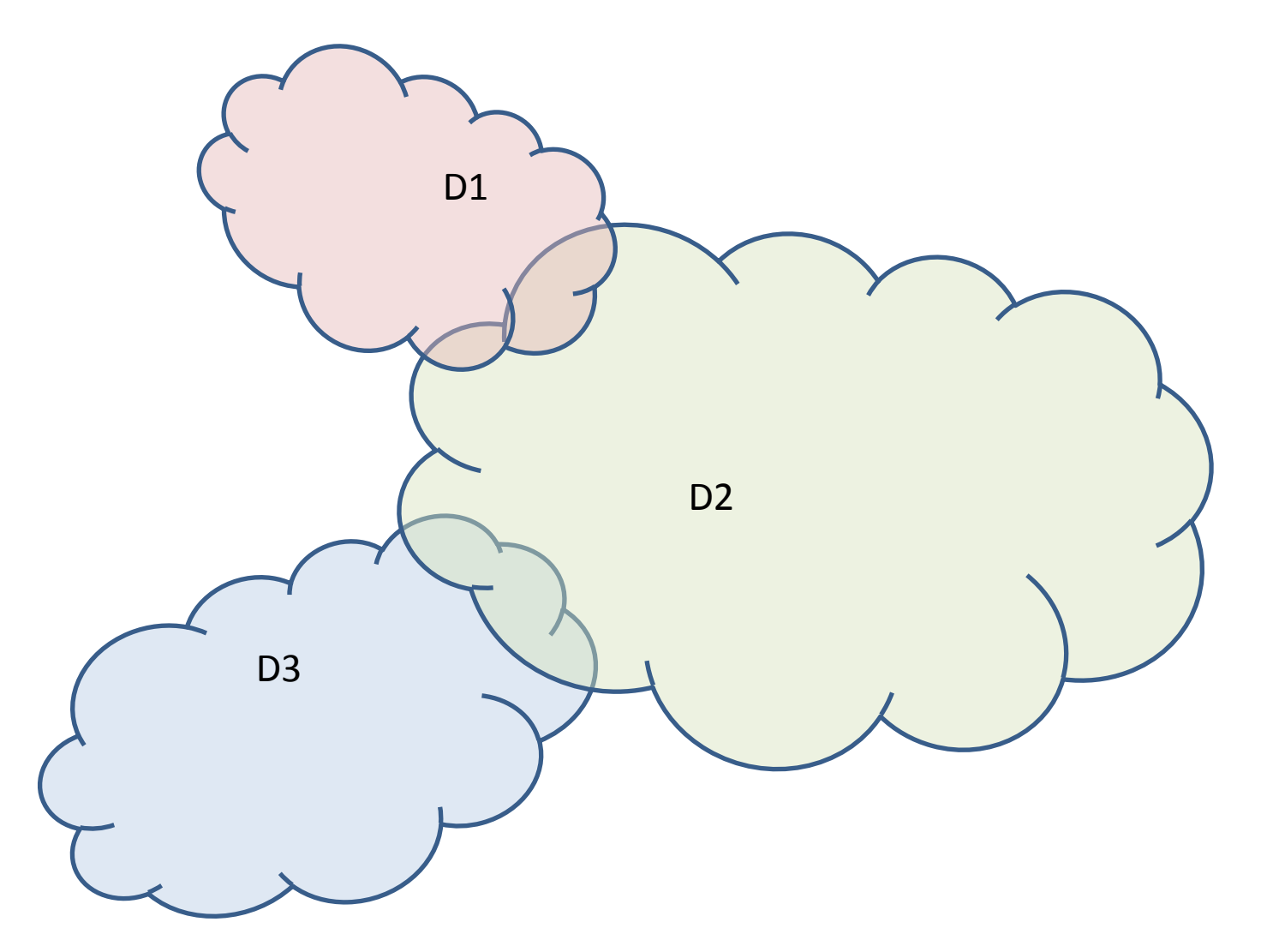

# Расположение интерфейсов

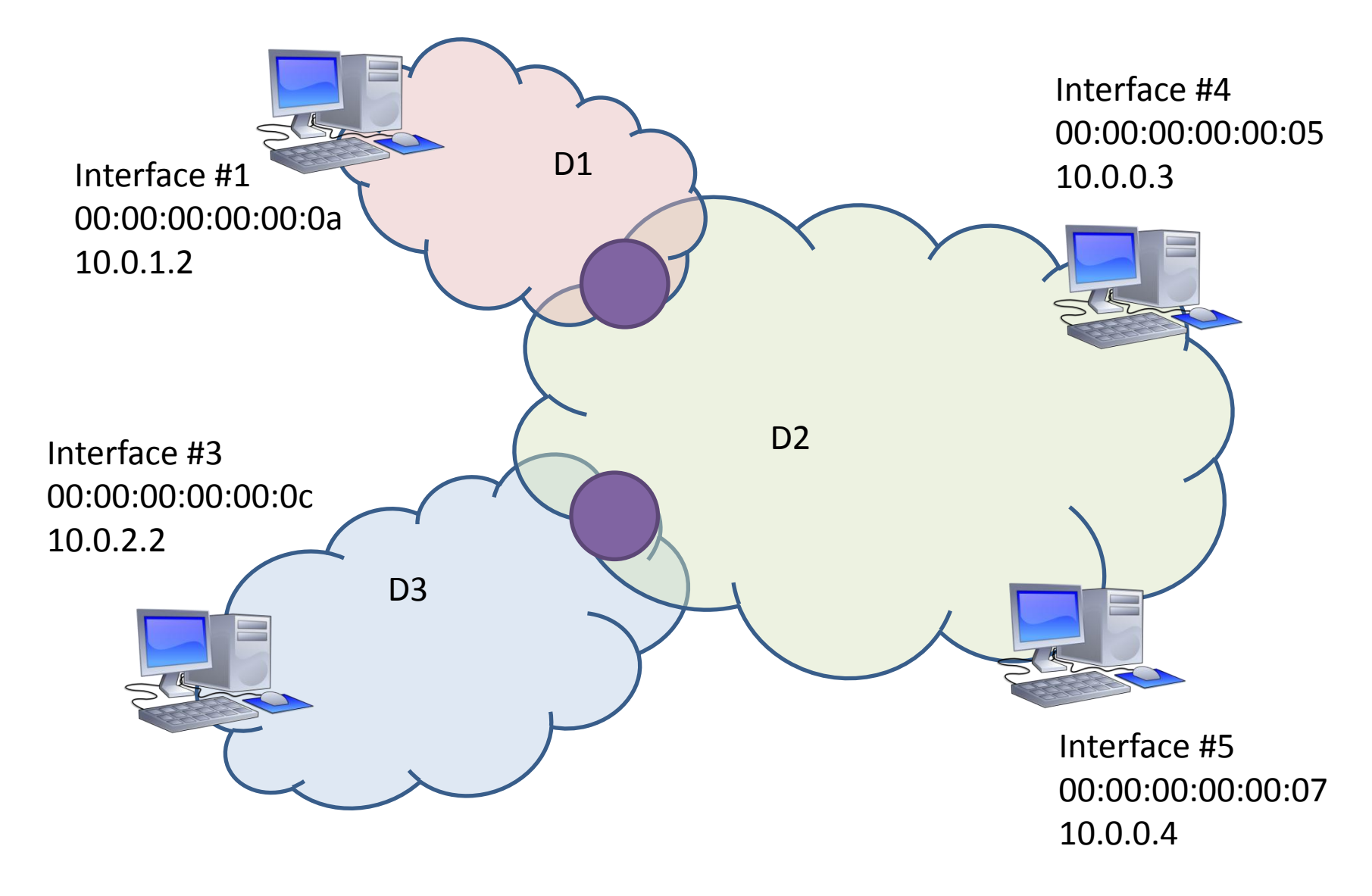

#### Прокладка маршрутов

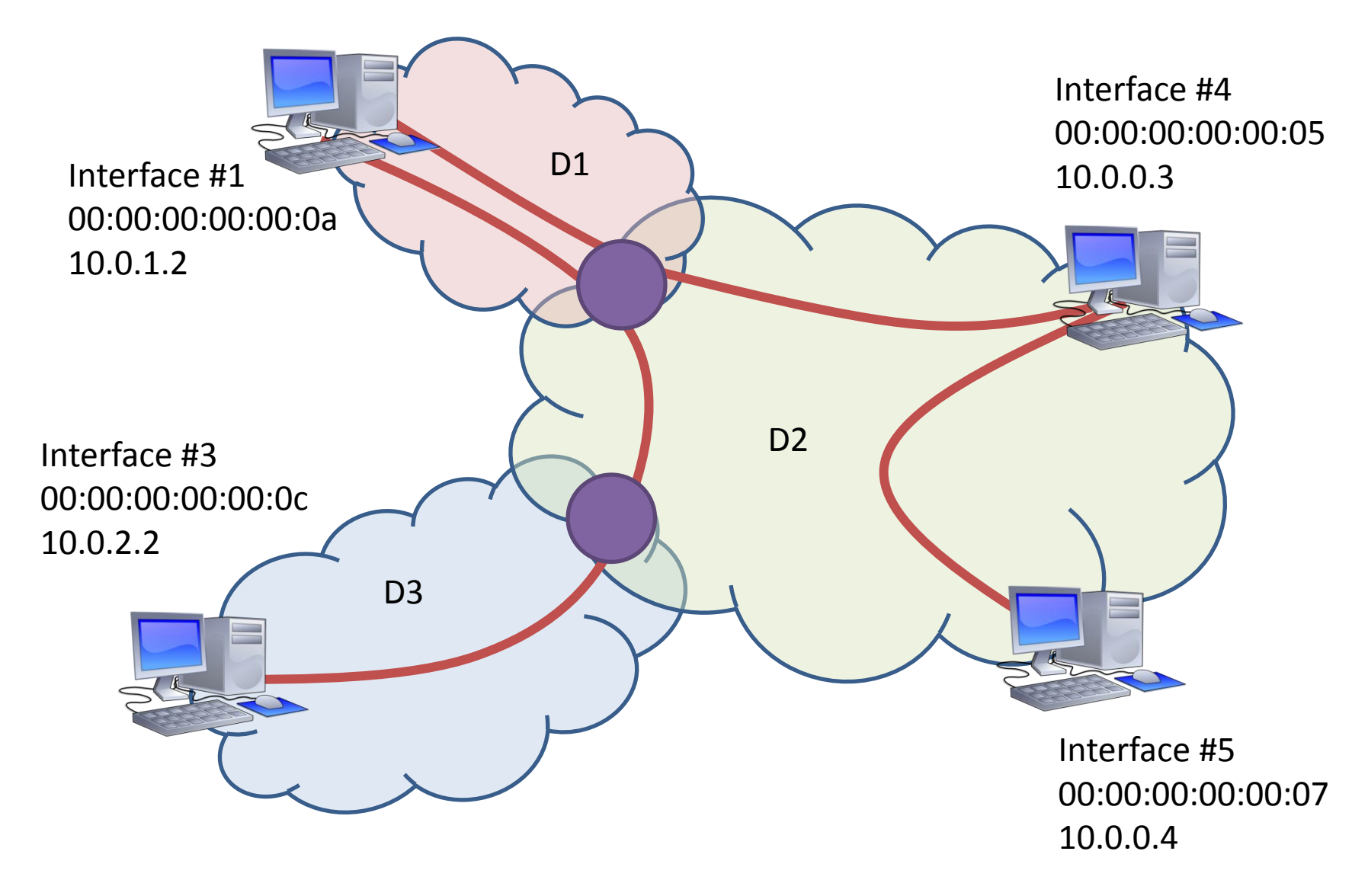